**User's Manual** 

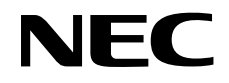

## **EP-78054GK-R**

**Emulation Probe** 

Document No. U13630EJ2V0UM00 (2nd edition) (O.D. No. EEU-1468) Date Published November 1998 N CP(K)

© NEC Corporation 1993 Printed in Japan

No part of this document may be copied or reproduced in any form or by any means without the prior written consent of NEC Corporation. NEC Corporation assumes no responsibility for any errors which may appear in this document.

NEC Corporation does not assume any liability for infringement of patents, copyrights or other intellectual property rights of third parties by or arising from use of a device described herein or any other liability arising from use of such device. No license, either express, implied or otherwise, is granted under any patents, copyrights or other intellectual property rights of NEC Corporation or of others.

### **Regional Information**

Some information contained in this document may vary from country to country. Before using any NEC product in your application, please contact the NEC office in your country to obtain a list of authorized representatives and distributors. They will verify:

- · Device availability
- · Ordering information
- Product release schedule
- · Availability of related technical literature
- Development environment specifications (for example, specifications for third-party tools and components, host computers, power plugs, AC supply voltages, and so forth)
- Network requirements

In addition, trademarks, registered trademarks, export restrictions, and other legal issues may also vary from country to country.

NEC Electronics Inc. (U.S.) Santa Clara, California Tel: 408-588-6000 800-366-9782 Fax: 408-588-6130 800-729-9288

#### NEC Electronics (Germany) GmbH

Duesseldorf, Germany Tel: 0211-65 03 02 Fax: 0211-65 03 490

**NEC Electronics (UK) Ltd.** Milton Keynes, UK Tel: 01908-691-133 Fax: 01908-670-290

#### NEC Electronics Italiana s.r.1.

Milano, Italy Tel: 02-66 75 41 Fax: 02-66 75 42 99 NEC Electronics (Germany) GmbH Benelux Office Eindhoven, The Netherlands Tel: 040-2445845 Fax: 040-2444580

#### **NEC Electronics (France) S.A.** Velizy-Villacoublay, France

Tel: 01-30-67 58 00 Fax: 01-30-67 58 99

NEC Electronics (France) S.A. Spain Office Madrid, Spain Tel: 01-504-2787 Fax: 01-504-2860

NEC Electronics (Germany) GmbH Scandinavia Office Taeby, Sweden Tel: 08-63 80 820 Fax: 08-63 80 388 NEC Electronics Hong Kong Ltd. Hong Kong Tel: 2886-9318 Fax: 2886-9022/9044

NEC Electronics Hong Kong Ltd. Seoul Branch Seoul, Korea Tel: 02-528-0303 Fax: 02-528-4411

NEC Electronics Singapore Pte. Ltd. United Square, Singapore 1130 Tel: 65-253-8311 Fax: 65-250-3583

NEC Electronics Taiwan Ltd. Taipei, Taiwan Tel: 02-2719-2377 Fax: 02-2719-5951

NEC do Brasil S.A.

Electron Devices Division Rodovia Presidente Dutra, Km 214 07210-902-Guarulhos-SP Brasil Tel: 55-11-6465-6810 Fax: 55-11-6465-6829

#### Major Revisions in This Edition

| Page       | Description                                                                           |
|------------|---------------------------------------------------------------------------------------|
| Throughout | Change of conversion adapter EV-9500GK-80 to TGK-080SDW of TOKYO ELETECH CORPORATION. |
| p. 25      | Addition of package drawings in APPENDIX B CONVERSION ADAPTER (TGK-080SDW)            |
| р. 27      | Addition of APPENDIX C REVISION HISTORY                                               |

The mark  $\star$  shows major revised points.

#### INTRODUCTION

| Target Readers          | This manual is intended for users who wish to debug microcontrollers using an in-<br>circuit emulator and the EP-78054GK-R.                                                            |
|-------------------------|----------------------------------------------------------------------------------------------------|
| Purpose                 | This manual describes how to connect the EP-78054GK-R to an in-circuit emulator.                                                                                                    |
| Organization            | This manual contains the following information:<br>General<br>Connections                                                                                                    |
| How to Read This Manual | Before reading this manual, read the manuals related to the in-circuit emulator to be<br>used and familiarize yourself with the organization and functions of the debugging<br>system. |
|                         | To understand the overall functions and connections of the EP-78054GK-R: $\rightarrow$ Read this manual in the order of the <b>CONTENTS</b> .                                          |
|                         | To understand the operating environment and organization: $\rightarrow$ Read CHAPTER 1 GENERAL.                                                                                        |
|                         | To understand the details of connections: $\rightarrow$ Read <b>CHAPTER 2 CONNECTION</b> .                                                                                             |
| Conventions             | <b>Note</b> : Footnote for item marked with Note in the text                                                                                                    |
|                         | Caution: Information requiring particular attention                                                                                                    |
|                         | Remark: Supplementaly information                                                                                                    |

| Unpacking Carton Box | The carton box of the EP-78054GK-R contains the following items. Confirm that all the            |  |  |  |  |  |  |
|----------------------|--------------------------------------------------------------------------------------------------|--|--|--|--|--|--|
|                      | items are included. If any item is missing or damaged, consult an NEC sales representative.      |  |  |  |  |  |  |
|                      | Emulation probe $\times$ 1                                                                       |  |  |  |  |  |  |
|                      | Connector board × 1                                                                              |  |  |  |  |  |  |
|                      | User's Manual (this manual) $	imes$ 1                                                            |  |  |  |  |  |  |
|                      | Mounting screw <sup>Note 1</sup> × 2                                                             |  |  |  |  |  |  |
| *                    | Conversion adapter (TGK-080SDW) <sup>Note 2</sup> $\times$ 1                                     |  |  |  |  |  |  |
|                      | <b>Notes 1.</b> These screws are used to connect the emulation probe to the in-circuit emulator. |  |  |  |  |  |  |

\*

 This adapter is used to connect the emulation probe to the target system. The TGK-080SDW is a product of TOKYO ELETECH CORPORATION. For further information, contact Daimaru Kogyo, Ltd. Tokyo Electronic Components Division (+81-3-3820-7112) TOKYO ELETECH CORPORATION (+81-3-5295-1661)

#### CONTENTS

| CHAPTER 1 GENERAL                                              | 11 |
|----------------------------------------------------------------|----|
| 1.1 Operating Environment                                      | 11 |
| 1.2 Organization                                               | 12 |
| CHAPTER 2 CONNECTION                                           | 15 |
| 2.1 Connecting In-Circuit Emulator and Target System           | 15 |
| 2.2 Turning on/off power                                       | 21 |
| 2.3 How to Remove Emulation Probe from Target System           | 22 |
| APPENDIX A PIN NUMBER OF 80-PIN GK EMULATION PROBE             | 23 |
| APPENDIX B PACKAGE DRAWINGS OF CONVERSION ADAPTER (TGK-080SDW) | 25 |
| APPENDIX C REVISION HISTORY                                    | 27 |

 $\star$ 

 $\star$ 

#### LIST OF FIGURES

| Figure N | No. Title                                            | Page |  |
|----------|------------------------------------------------------|------|--|
| 1-1.     | Operating Environment                                | 11   |  |
| 1-2.     | EP-78054GK-R                                         | 13   |  |
| 2-1.     | Connecting IE-78064-R-EM and Connector Board         | 16   |  |
| 2-2.     | Example of Connecting IE-78000-R and Emulation Probe | 17   |  |
| 2-3.     | Connecting 80-Pin GK Emulation Probe                 | 18   |  |
| 2-4.     | Connecting External Sense Clip                       | 21   |  |
| 2-5.     | Removing Emulation Probe                             | 23   |  |

#### **CHAPTER 1 GENERAL**

This chapter describes the EP-78054GK-R.

#### 1.1 Operating Environment

The EP-78054GK-R is a probe set that connects an in-circuit emulator and a target system. By connecting the incircuit emulator and target board with the EP-78054GK-R, the debugging environment of a microcontroller is established and the hardware and software of the target system can be debugged. For details of connection, refer to **CHAPTER 2 CONNECTION**.

#### Figure 1-1. Operating Environment

· Connecting in-circuit emulator and target system

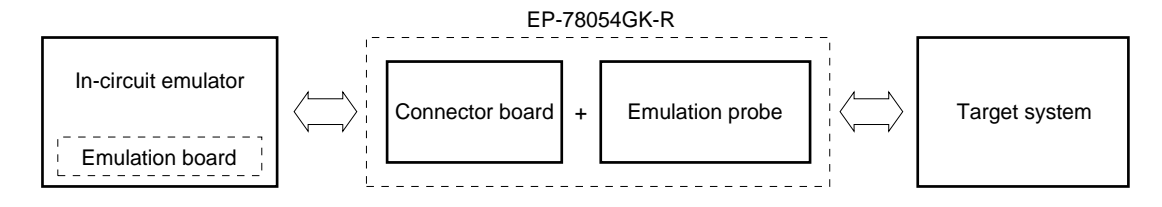

#### 1.2 Organization

The EP-78054GK-R consists of an emulation probe and a connector board.

#### (1) Emulation probe

The emulation probe consists of the following three parts:

#### □ 80-pin GK probe

Connects the in-circuit emulator and target system.

#### □ Ground clip

Connects to GND of the target system to make the GND potential of the in-circuit emulator the same as that of the target system and thereby improve the static electricity resistance and noise immunity of the system.

#### □ External sense clip

Consists of eight sense clips which are used to check the voltage level of the pins of the IC mounted on the target system.

#### (2) Connector board

The connector board connects the pins that are output to the emulation probe, on the emulation board and is connected to the connector <sup>Note</sup> on the emulation board.

**Note** The place on the emulation board where the connector board is to be connected differs depending on the emulation board. Refer to the User's Manuals of the in-circuit emulator or emulation board.

#### Figure 1-2. EP-78054GK-R

Emulation probe

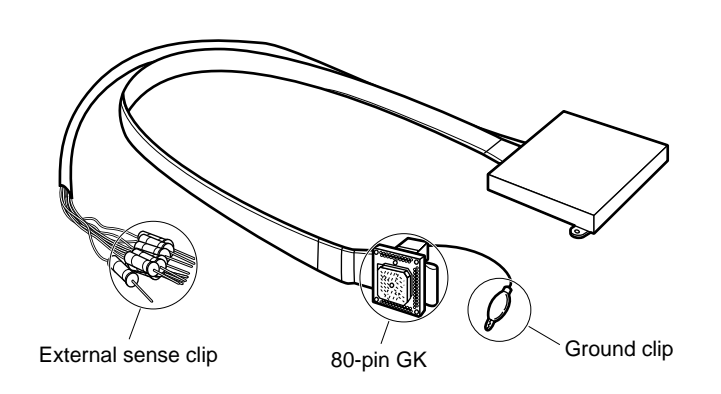

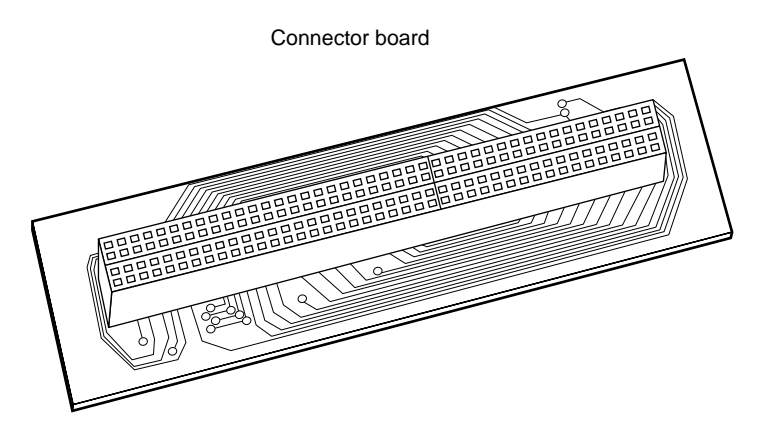

#### **CHAPTER 2 CONNECTION**

This chapter describes how to connect the EP-78054GK-R, turn on/off power, and remove the emulation probe from the target system.

#### 2.1 Connecting In-Circuit Emulator and Target System

Connecting the in-circuit emulator and target system following these steps:

#### (1) Connecting the emulation board and connector board

- <1> Turn off the power of the in-circuit emulator.
- <2> Connect the emulation board and connector board.
- <3> Install the emulation board (with connector board attached) in the in-circuit emulator.

#### (2) Connecting the in-circuit emulator and the emulation probe

#### (3) Connecting the emulation probe to the target system

- <1> Turn off the power of the target system.
- <2> Solder the conversion adapter to the target system.
- <3> Insert the tip of the emulation probe into the conversion adapter.

#### (4) Connecting the external sense clip (if the external sense clip is used)

#### (5) Turning on the power

Each step, (1) to (5), is described in details next.

#### (1) Connecting emulation board and connector board

Connect the connector board to the emulation board.

In the following description, it is assumed that the IE-78064-R-EM is used as the emulation board.

- (1) Connect CN5 and CN6 of the IE-78064-R-EM to CN3 and CN2 of the connector board.
- (2) Turn off the power of the IE-78000-R.
- (3) Remove the screws (at six places) from the top of the IE-78000-R, and open the lid.
- (4) Pull the card pullers at both edges of the board, and pull out the IE-78000-R-BK.
- (5) Fasten the IE-78064-R-EM and IE-78000-R-BK with screws.
- (6) Return the IE-78000-R-BK, onto which the IE-78064-R-EM has been mounted, to the original position in the IE-78000-R.

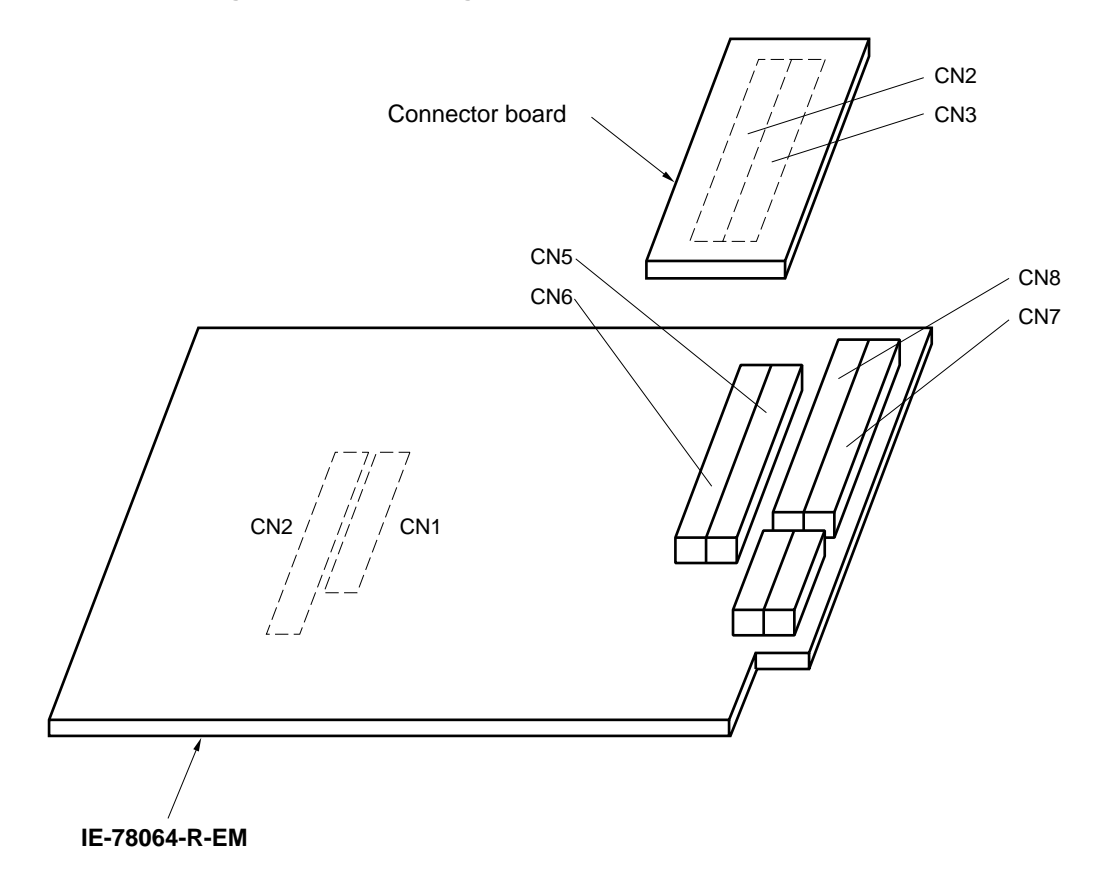

Figure 2-1. Connecting IE-78064-R-EM and Connector Board

#### (2) Connecting in-circuit emulator and emulation probe

- (1) Connect the emulation probe to the DIN connector for emulation probe use that is on the top of the in-circuit emulator.
- (2) After connection, be sure to fix the emulation probe and in-circuit emulator with screws.

#### Figure 2-2. Example of Connecting IE-78000-R and Emulation Probe

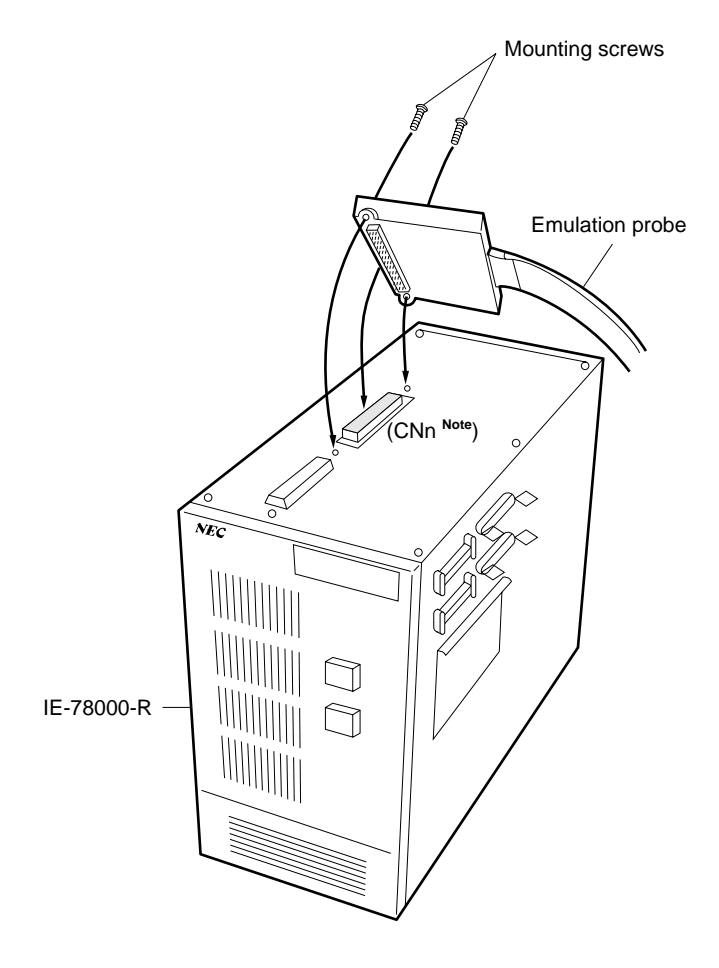

**Note** The position to be connected differs depending on the emulation board. Refer to the User's Manual of the in-circuit emulator or emulation board.

#### (3) Connecting emulation probe to target system

Connect the emulation probe to the target system in the following sequence:

- Cautions 1. Before connecting the emulation probe to the target system, be sure to connect the ground clip first. Otherwise, the in-circuit emulator may be damaged by static electricity.
  - 2. Be sure to connect the pins in the correct direction. If they are connected in the wrong direction, the in-circuit emulator may be damaged.
- (1) Turn off the power of the target system.
- ★ (2) Solder the conversion adapter (accessory: TGK-080SDW) to the target system.
  - (3) Connect the ground clip of the emulation probe to the ground (GND) of the target system.
  - (4) Connect the emulation probe to the target system so that the position of the 80-pin GK at the tip of the emulation probe comes to the position of pin 1 of the conversion adapter soldered onto the target system in step (2) above.

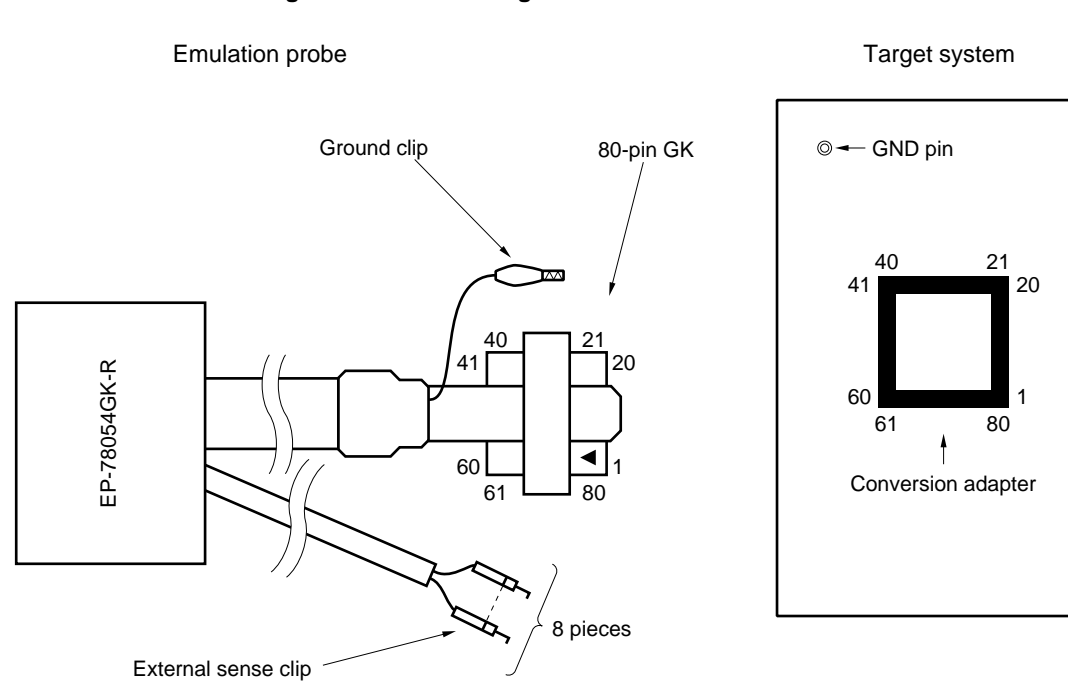

Figure 2-3. Connecting 80-Pin GK Emulation Probe

#### (4) Connecting external sense clip

Connect the external sense clip in the following sequence:

- Caution Connect the external sense clips to the TTL level signal lines. If they are connected to other signal lines, the high and low levels of the signals cannot be accurately detected. In addition, the sensors of the in-circuit emulator may be damaged depending on the voltage level.
- (1) Turn off power to the target system and then to the in-circuit emulator.
- (2) Mount a commercially available IC clip to the IC on the target system to be traced.
- (3) Connect the external sense clip to the IC clip.
- (4) Turn on power to the in-circuit emulator and then to the target system.

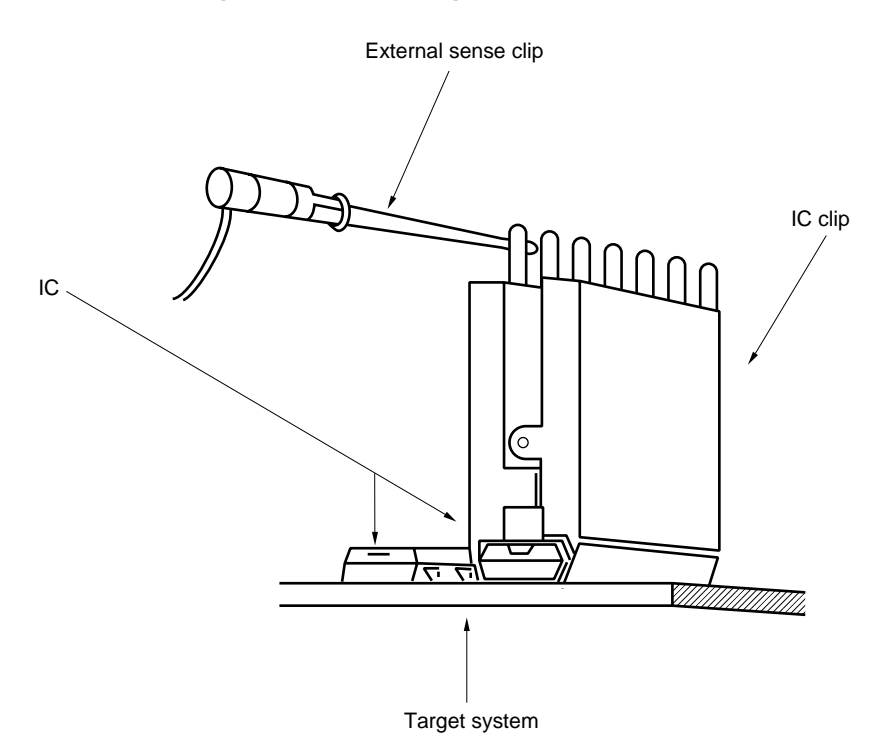

#### Figure 2-4. Connecting External Sense Clip

**Remark** To connect the external sense clip, use an IC clip whenever possible, to prevent mis-touch and improve operability.

#### 2.2 Turning on/off power

After connecting the emulation probe and target system, turn on power. Be sure to turn on or off power in the sequence describe below.

## Caution Be sure to turn on/off power in the correct sequence. Otherwise, the in-circuit emulator may be damaged.

#### (1) Power-on sequence

- <1> Turn on the power of the in-circuit emulator.
- <2> Turn on the power of the target system.

#### (2) Power-off sequence

- <1> Turn off the power of the target system.
- <2> Turn off the power of the in-circuit emulator.

#### 2.3 How to Remove Emulation Probe from Target System

Remove the emulation probe from the target system in the following sequence:

- (1) Turn off the power of the target system.
- (2) Turn off the power of the in-circuit emulator.
- (3) Pull up the bracket at the tip of the emulation probe at right angles to the target system, to remove the emulation probe from the conversion adapter.

Bracket . Lemm Conversion adapter Target system

Figure 2-5. Removing Emulation Probe

| CNn<br>Pin No. | Emulation<br>Probe | CNn<br>Pin No. | Emulation<br>Probe | CN5<br>Pin No. | Emulation<br>Probe | CN5<br>Pin No. | Emulation<br>Probe |
|----------------|--------------------|----------------|--------------------|----------------|--------------------|----------------|--------------------|
| 1              | GND                | 25             | 15                 | 49             | 34                 | 73             | 61                 |
| 2              | GND                | 26             | 16                 | 50             | 33                 | 74             | NC                 |
| 3              | EXT0               | 27             | 17                 | 51             | 32                 | 75             | NC                 |
| 4              | EXT1               | 28             | 18                 | 52             | 31                 | 76             | 70                 |
| 5              | EXT2               | 29             | 19                 | 53             | 41                 | 77             | 69                 |
| 6              | EXT3               | 30             | 20                 | 54             | 42                 | 78             | 68                 |
| 7              | EXT4               | 31             | 21                 | 55             | 43                 | 79             | 67                 |
| 8              | EXT5               | 32             | NC                 | 56             | 44                 | 80             | 66                 |
| 9              | EXT6               | 33             | NC                 | 57             | 45                 | 81             | 65                 |
| 10             | EXT7               | 34             | 30                 | 58             | 46                 | 82             | 64                 |
| 11             | 1                  | 35             | 29                 | 59             | 47                 | 83             | 63                 |
| 12             | 2                  | 36             | 28                 | 60             | 48                 | 84             | 62                 |
| 13             | 3                  | 37             | 27                 | 61             | 49                 | 85             | 80                 |
| 14             | 4                  | 38             | 26                 | 62             | 50                 | 86             | 79                 |
| 15             | 5                  | 39             | 25                 | 63             | 51                 | 87             | 78                 |
| 16             | 6                  | 40             | 24                 | 64             | 52                 | 88             | 77                 |
| 17             | 7                  | 41             | 23                 | 65             | 53                 | 89             | 76                 |
| 18             | 8                  | 42             | 22                 | 66             | 54                 | 90             | 75                 |
| 19             | 9                  | 43             | 40                 | 67             | 55                 | 91             | 74                 |
| 20             | 10                 | 44             | 39                 | 68             | 56                 | 92             | 73                 |
| 21             | 11                 | 45             | 38                 | 69             | 57                 | 93             | 72                 |
| 22             | 12                 | 46             | 37                 | 70             | 58                 | 94             | 71                 |
| 23             | 13                 | 47             | 36                 | 71             | 59                 | 95             | GND                |
| 24             | 14                 | 48             | 35                 | 72             | 60                 | 96             | GND                |

#### APPENDIX A PIN NUMBER OF 80-PIN GK EMULATION PROBE

#### Remarks 1. CNn pin number

CNn: connector connecting the emulation probe

The value of n differs depending on the emulation board connected. Refer to the User's Manual of the emulation board or in-circuit emulator.

2. The meanings of the symbols and numbers in the column emulation probe are as follows:

| GND :         | ground clip (GND)                    |
|---------------|--------------------------------------|
| EXT0 to EXT7: | external sense clip                  |
| 1 to 80 :     | emulation probe 80-pin GK pin number |
| NC :          | No connection                        |

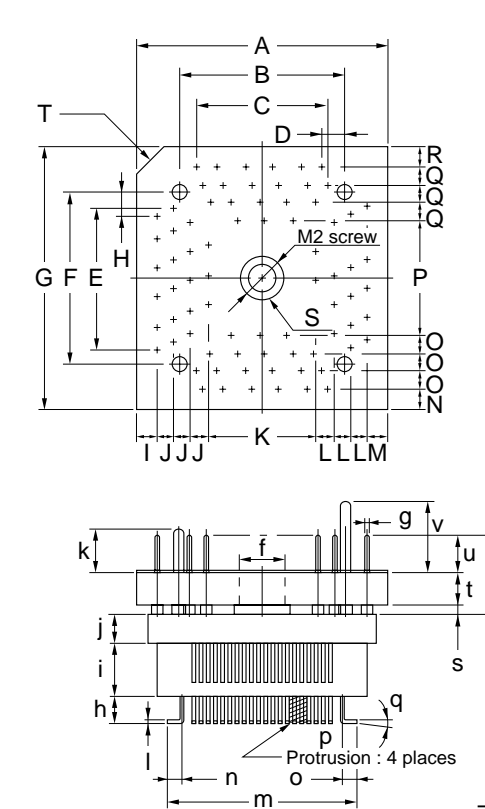

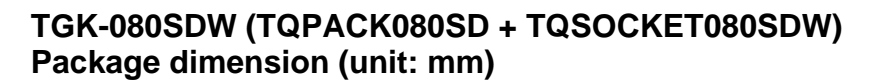

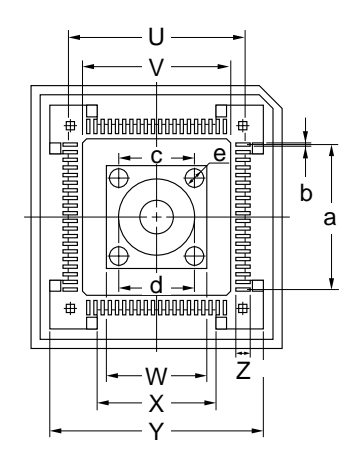

| ITEM | MILLIMETERS    | INCHES            | ITEM | MILLIMETERS        | INCHES                  |
|------|----------------|-------------------|------|--------------------|-------------------------|
| А    | 18.0           | 0.709             | а    | 0.5x19=9.5±0.10    | 0.020x0.748=0.374±0.004 |
| В    | 11.77          | 0.463             | b    | 0.25               | 0.010                   |
| С    | 0.5x19=9.5     | 0.020x0.748=0.374 | с    | <i>\$</i> 5.3      | <i>ф</i> 0.209          |
| D    | 0.5            | 0.020             | d    | <i>\$</i> 5.3      | <i>ф</i> 0.209          |
| E    | 0.5x19=9.5     | 0.020x0.748=0.374 | е    | φ1.3               | <i>ф</i> 0.051          |
| F    | 11.77          | 0.463             | f    | <i>\$</i> 3.55     | <i>ф</i> 0.140          |
| G    | 18.0           | 0.709             | g    | <i>ф</i> 0.3       | <i>ф</i> 0.012          |
| Н    | 0.5            | 0.020             | h    | 1.85±0.2           | 0.073±0.008             |
| I    | 1.58           | 0.062             | i    | 3.5                | 0.138                   |
| J    | 1.2            | 0.047             | j    | 2.0                | 0.079                   |
| ĸ    | 7.64           | 0.301             | k    | 3.0                | 0.118                   |
| L    | 1.2            | 0.047             | - 1  | 0.25               | 0.010                   |
| М    | 1.58           | 0.062             | m    | 14.0               | 0.551                   |
| N    | 1.58           | 0.062             | n    | 1.4±0.2            | 0.055±0.008             |
| 0    | 1.2            | 0.047             | 0    | 1.4±0.2            | 0.055±0.008             |
| P    | 7.64           | 0.301             | р    | h=1.8 <i>φ</i> 1.3 | h=0.071 00.051          |
| Q    | 1.2            | 0.047             | q    | 0~5°               | 0.000~0.197°            |
| R    | 1.58           | 0.062             | r    | 5.9                | 0.232                   |
| S    | <i>\$</i> 3.55 | <i>ф</i> 0.140    | s    | 0.8                | 0.031                   |
| Т    | C 2.0          | C 0.079           | t    | 2.4                | 0.094                   |
| U    | 12.31          | 0.485             | u    | 2.7                | 0.106                   |
| V    | 10.17          | 0.400             | v    | 3.9                | 0.154                   |
| W    | 6.8            | 0.268             |      |                    | TGK-080SDW-G1E          |
| Х    | 8.24           | 0.324             |      |                    |                         |
| Y    | 14.8           | 0.583             |      |                    |                         |
| Z    | 1.4±0.2        | 0.055±0.008       |      |                    |                         |

**Note**: TGK-080SDW is a product incorporating TQPACK080SD and TQSOCKET080SDW of TOKYO ELETECH CORPORATION.

#### APPENDIX C REVISION HISTORY

The revision history of this edition is shown below. "Chapter" indicates the chapter of the preceding edition where the revision was made.

| Edition | Revisions                                                                             | Chapter                                                           |
|---------|---------------------------------------------------------------------------------------|-------------------------------------------------------------------|
| 2nd     | Change of conversion adapter EV-9500GK-80 to TGK-080SDW of TOKYO ELETECH CORPORATION. | Throughout                                                        |
|         | Addition                                                                              | APPENDIX B CONVERSION ADAPTER<br>package drawings of (TGK-080SDW) |

 $\star$ 

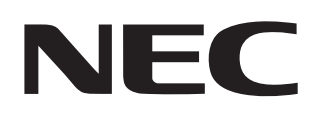

# Facsimile Message

Although NEC has taken all possible steps to ensure that the documentation supplied to our customers is complete, bug free and up-to-date, we readily accept that errors may occur. Despite all the care and precautions we've taken, you may encounter problems in the documentation. Please complete this form whenever you'd like to report errors or suggest improvements to us.

FAX

Address

Tel.

From:

Name

Company

Thank you for your kind support.

| North America<br>NEC Electronics Inc.<br>Corporate Communications Dept.<br>Fax: 1-800-729-9288<br>1-408-588-6130 | Hong Kong, Philippines, Oceania<br>NEC Electronics Hong Kong Ltd.<br>Fax: +852-2886-9022/9044 | Asian Nations except Philippines<br>NEC Electronics Singapore Pte. Ltd.<br>Fax: +65-250-3583 |
|----------------------------------------------------------------------------------------------------|-----------------------------------------------------------------------------------------------|----------------------------------------------------------------------------------------------|
| <b>Europe</b><br>NEC Electronics (Europe) GmbH<br>Technical Documentation Dept.<br>Fax: +49-211-6503-274         | <b>Korea</b><br>NEC Electronics Hong Kong Ltd.<br>Seoul Branch<br>Fax: 02-528-4411            | Japan<br>NEC Semiconductor Technical Hotline<br>Fax: 044-548-7900                            |
| <b>South America</b><br>NEC do Brasil S.A.<br>Fax: +55-11-6465-6829                                              | <b>Taiwan</b><br>NEC Electronics Taiwan Ltd.<br>Fax: 02-2719-5951                             |                                                                                              |

I would like to report the following error/make the following suggestion:

Document title: \_\_\_\_

Document number: \_\_\_\_

\_\_\_\_\_ Page number: \_\_\_\_\_

If possible, please fax the referenced page or drawing.

| <b>Document Rating</b> | Excellent | Good | Acceptable | Poor |
|------------------------|-----------|------|------------|------|
| Clarity                |           |      |            |      |
| Technical Accuracy     |           |      |            |      |
| Organization           |           |      |            |      |